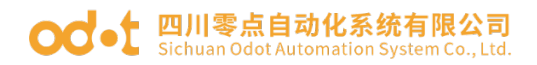

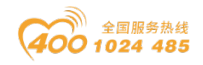

# ODOT-MS205T

# 协议转换器

# 用户手册

v2. 0

2019. 11. 01

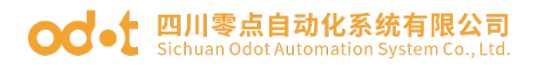

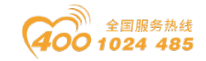

## ODOT-MS205T 协议转换器

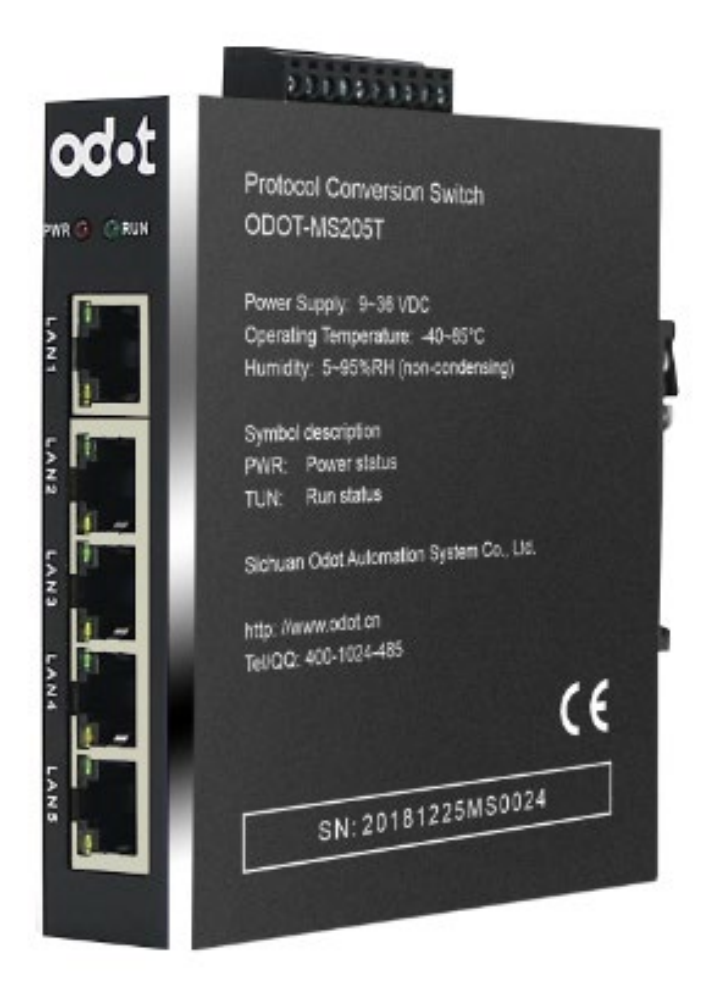

四川零点自动化系统有限公司

2016-2

版权 ©2016 四川零点自动化系统有限公司保留所有权利

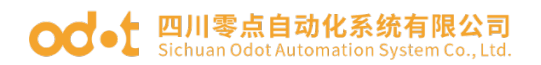

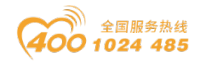

#### 版本信息

对该文档有如下的修改:

| 日期         | 版本号                 | 修改内容                         | 作者  |  |
|------------|---------------------|------------------------------|-----|--|
| 2015-12-20 | )15-12-20 V1.0 发布版本 |                              |     |  |
| 2016-6-15  | V1 1                | 新增功能,支持 WINCC 连接             | SXL |  |
|            | V1.1                | SMART 200 系列 PLC 功能(无须 OPC)。 |     |  |
| 2017-08-01 | V1.1                | 修改布局                         | CCL |  |
| 2018-11-10 | V2. 0               | 硬件改版                         | CCL |  |

#### 所有权信息

未经版权所有者同意,不得将本文档的全部或者部分以纸质或者电子文档的形式重新发布。

#### 免责声明

本文档只用于辅助读者使用产品,本公司不对使用该文档中的信息而引起的 损失或者错误负责。四川零点自动化系统有限公司有权利在未通知用户的情况下 修改本文档。

#### 软件下载

请登录零点自动化官网 www.odot.cn, 在对应的产品页面点击下载。

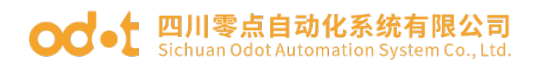

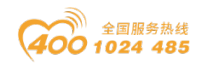

## 目 录

| —、  | 产品概述5                       |
|-----|-----------------------------|
| 1.1 | 产品简介5                       |
| 1.2 | 功能介绍5                       |
| 1.3 | 电气参数6                       |
| 二、  | 硬件说明6                       |
| 2.1 | 产品外观6                       |
| 2.2 | 指示灯说明7                      |
| 2.3 | 端子定义7                       |
| 2.4 | 一键复位7                       |
| 2.5 | 安装尺寸                        |
| Ξ、  | 典型应用拓扑图                     |
| 3.1 | 交换机配置11                     |
| 3.2 | 数据区对应地址说明12                 |
| 3.3 | PLC 组态与编程12                 |
| 3.4 | HMI 组态15                    |
| 3.5 | 运行结果                        |
| 四、  | WINCC 连接 S7-200 SMART 案例 18 |
| 4.1 | Wincc 组态18                  |
| 4.2 | PLC 组态与编程                   |
| 4.3 | MS205T 配置                   |
| 4.4 | 运行结果                        |
| 4.5 | 故障排除                        |

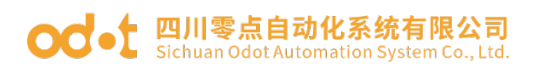

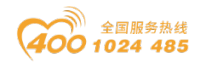

## 一、产品概述

### 1.1 产品简介

ODOT-MS205T 是一款即插即用的工业级以太网交换机,配有 5 个百兆端口, 所有端口均支持 10/100Mbps 自动协商,支持 Auto-MDI/MDIX。除此之外该交换 机具有以下两个特殊功能:

1、支持 S7-300/400/1200 与 SMART Line 触摸屏中的 SMART 700/1000 IE 直接连接实现数据交换。交换机可以通过网络配置页面进行配置,使用简单方便。

2、支持 WINCC 通过使用 S7-300/400 的驱动直接与 S7-200SMART PLC 连接。

3、交换机可以通过网络配置页面进行配置,使用简单方便。

### 1.2 功能介绍

- ◆ 支持 IEEE 802.3/802.3x/802.3u
- ◆ 支持 SMART 700/1000 IE 与 S7-300/400/1200 连接
- ◆ 支持 WINCC 与 S7-200SMART 连接。
- ◆ 对触摸屏和 PLC 增加看门狗功能
- ◆ 支持 9~36V DC 宽电压输入与防反接保护
- ◆ 支持 35mm 标准导轨安装
- ◆ 支持 2K MAC 地址
- ◆ 支持自动协商 10/100Mbps、半/全双工、Auto MDI/MDIX
- ◆ 支持宽温工作:工作环境温度-40~85 ℃
- ◆ 支持一键复位
- ◆ 支持广播风暴保护

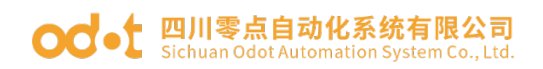

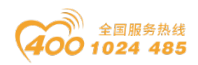

## 1.3 电气参数

| 工作电压 | 9~36V/DC  | 整机功耗 | 200mA@24V  |
|------|-----------|------|------------|
| 工作温度 | -40∼85 °C | 工作湿度 | 5~95%(无凝露) |
| 存储温度 | -60∼125°C | 保修期  | 3年         |
| 过流保护 | 1.25A     | ESD  | 2KV        |

## 二、硬件说明

2.1 产品外观

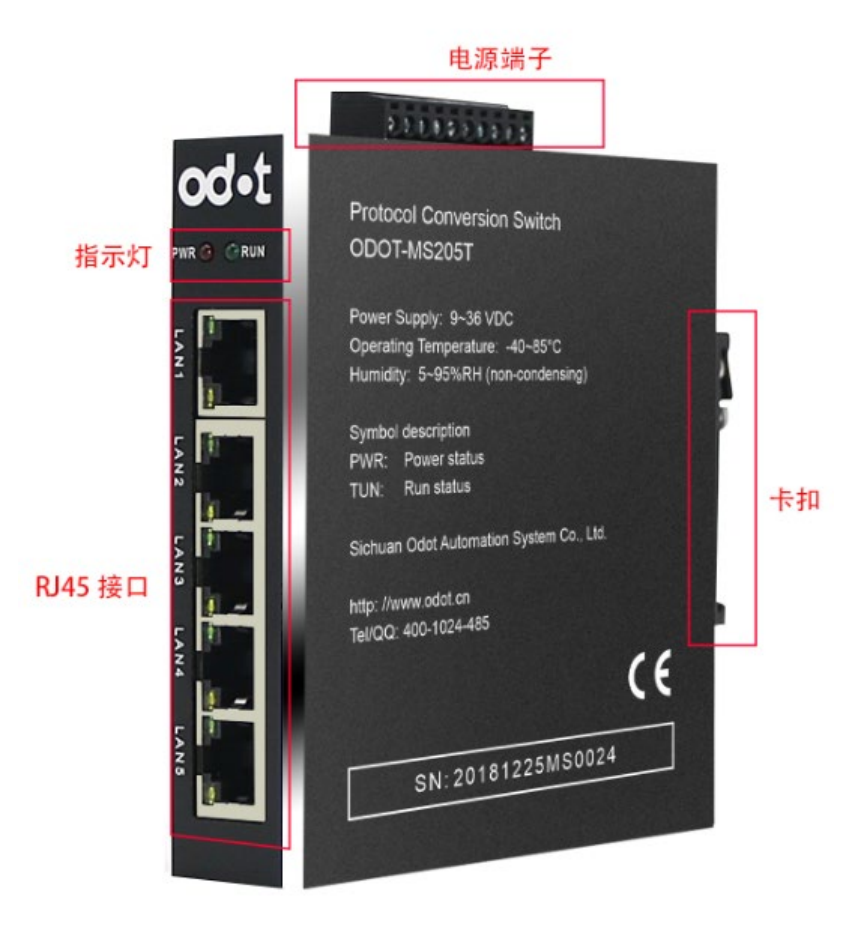

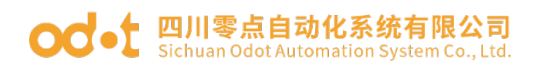

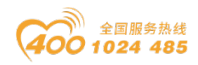

## 2.2 指示灯说明

| 标识  | 状态   | 含义     |  |  |  |
|-----|------|--------|--|--|--|
| DWD | 红灯常亮 | 电源供电正常 |  |  |  |
| Г₩К | 红灯熄灭 | 电源供电异常 |  |  |  |
|     | 常亮   | 系统运行正常 |  |  |  |
| RUN | 闪烁   | 正常数据交换 |  |  |  |
|     | 熄灭   | 系统故障   |  |  |  |

## 2.3 端子定义

| 接口编号  | 接线标识 | 接线说明     |  |  |  |  |
|-------|------|----------|--|--|--|--|
| 1     | NC   | 预留       |  |  |  |  |
| 2     | NC   | 预留       |  |  |  |  |
| 3     | NC   | 预留       |  |  |  |  |
| 4     | NC   | 预留       |  |  |  |  |
| 5     | NC   | 预留       |  |  |  |  |
| 6     | NC   | 预留       |  |  |  |  |
| 7     | NC   | 预留       |  |  |  |  |
| 8 PE  |      | 保护地 (大地) |  |  |  |  |
| 9     | V-   | 电源输入负极   |  |  |  |  |
| 10 V+ |      | 电源输入正极   |  |  |  |  |

## 2.4 一键复位

为了方便客户使用,交换机设置了一键复位的功能,该按键位于交换机底部 圆孔内,按下约 0.5 秒即可实现系统复位,复位后默认交换机 IP 为 192.168.1.100,默认连接的 PLC IP 为 192.168.1.6。

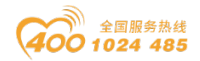

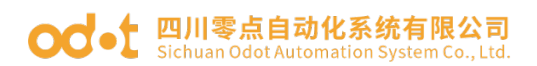

## 2.5 安装尺寸

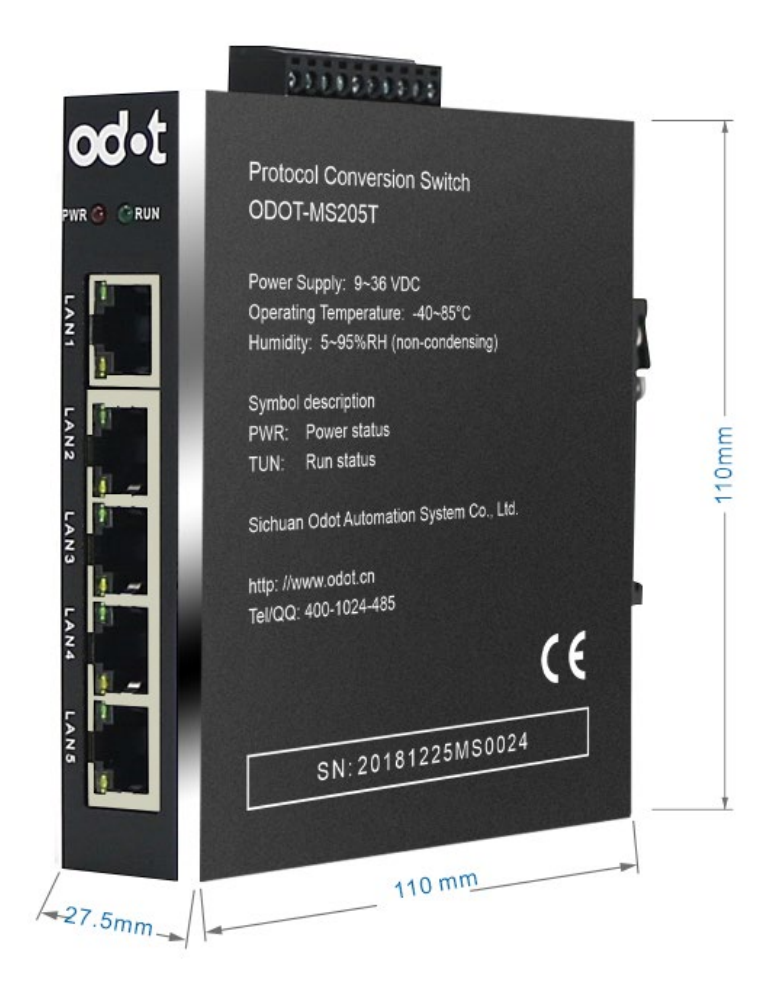

## 三、典型应用拓扑图

**应用1**用于 S7-300/400/1200 系统直接连接西门子 SMART 700/1000 IE 触摸 屏,可以节约触摸屏成本。网络拓扑图如图1.1 所示:

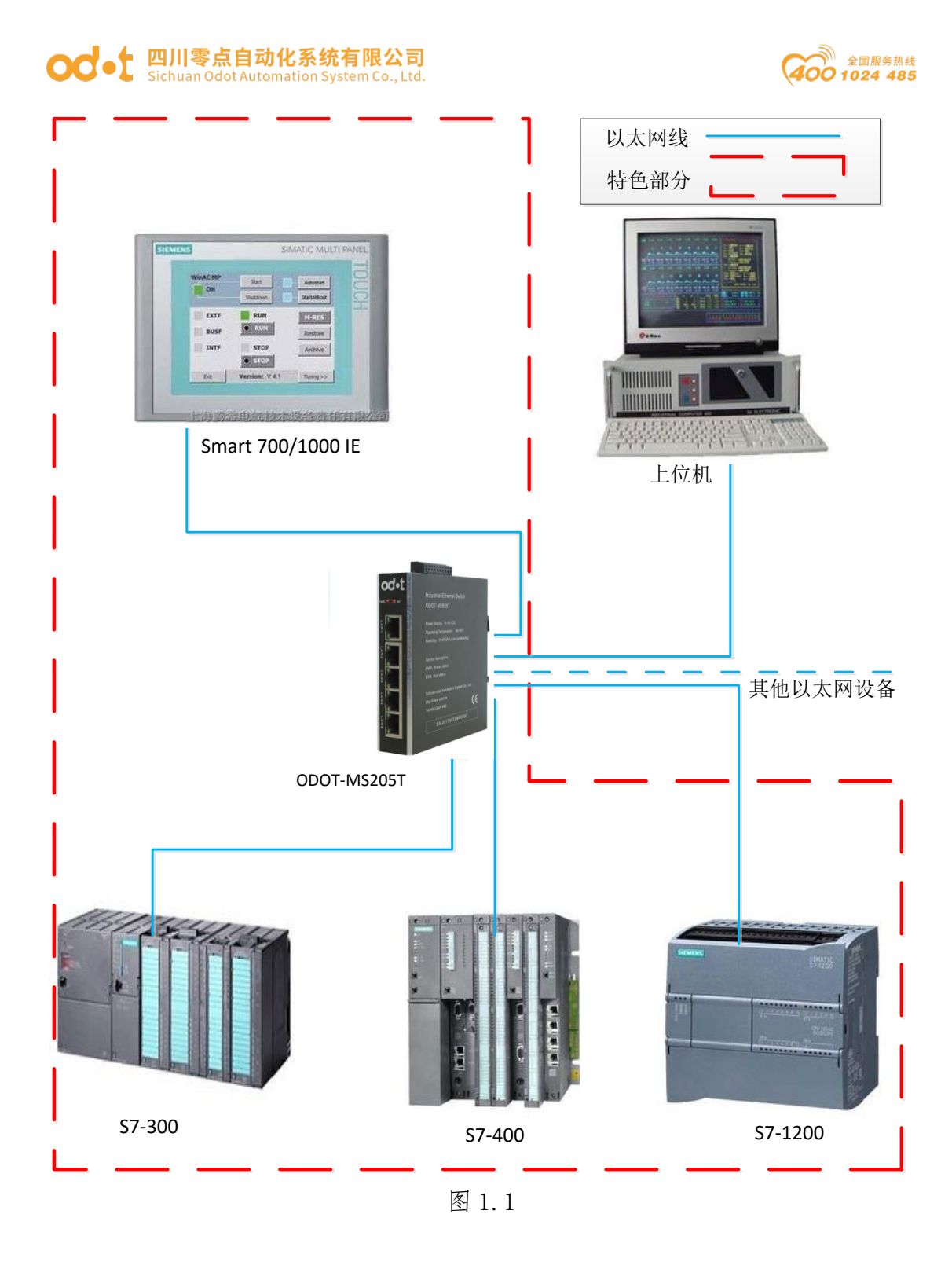

应用 2. 用于支持 WINCC 与 S7-200SMART 直接连接。可以摆脱 OPC 软件的各种限制,使 S7-200SMART PLC 可以应用更广,节约控制系统成本。网络拓扑图如图 1.2 所示:

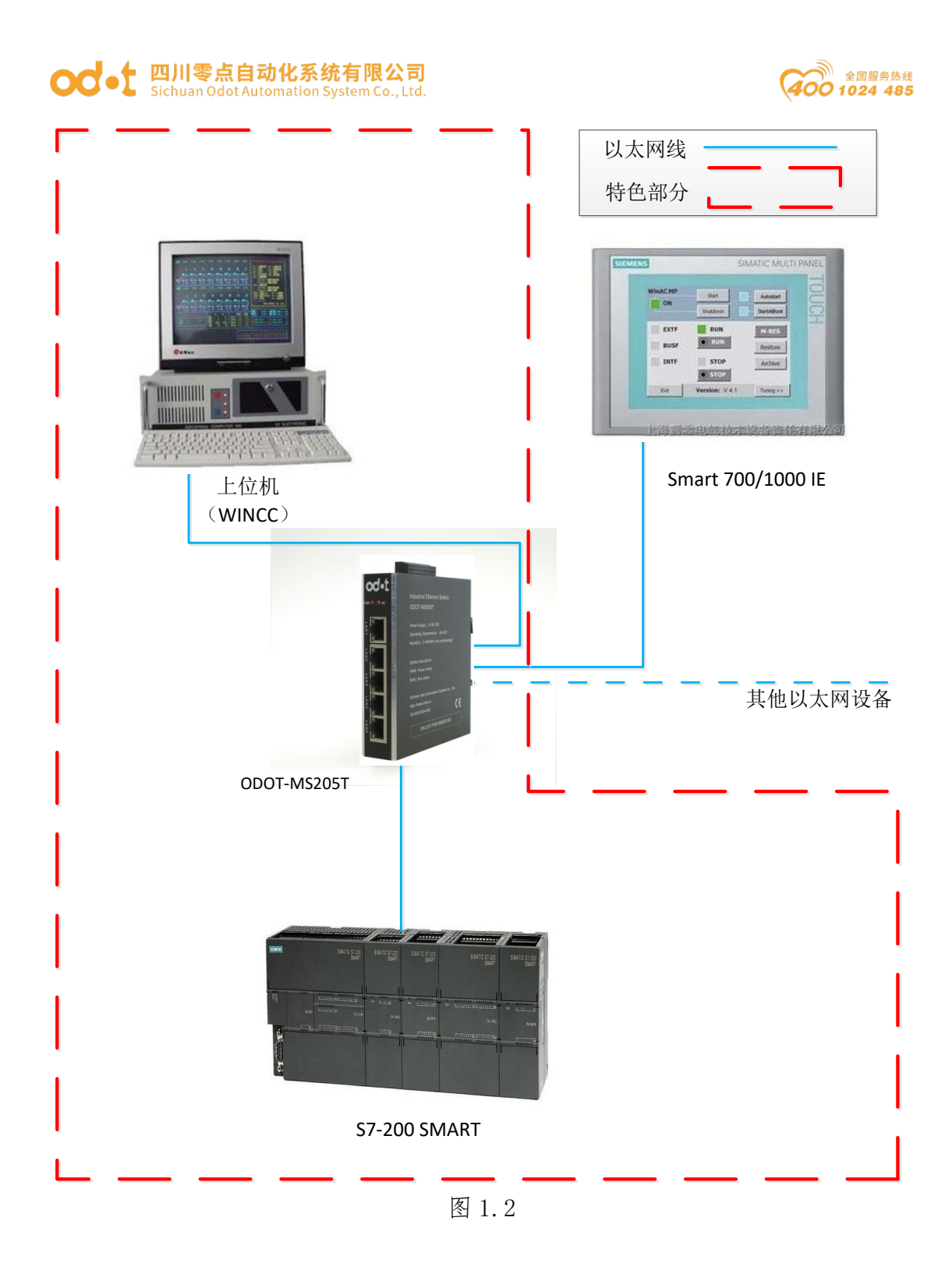

#### SMART 1000 IE 连接 S7-1200 案例

下面我们将以HMI (SMART 1000 IE)、交换机(ODOT-MS205T)以及 PLC (S7-1200) 的实例连接为例。注: PLC 为 S7-300/400 时 HMI 端操作与本例程相同。

以下配置案例中器件 IP 地址如表 3.1:

表 3.1 IP 地址说明

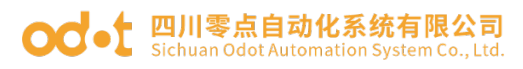

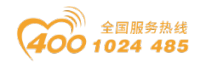

| 设备名称          | IP地址             |  |  |  |
|---------------|------------------|--|--|--|
| SMART 1000 IE | 192. 168. 1. 200 |  |  |  |
| ODOT-MS205T   | 192. 168. 1. 100 |  |  |  |
| S7-1200       | 192. 168. 1. 6   |  |  |  |

设备间网络连接如下图所示 (触摸屏与 PLC 均连接于交换机上):

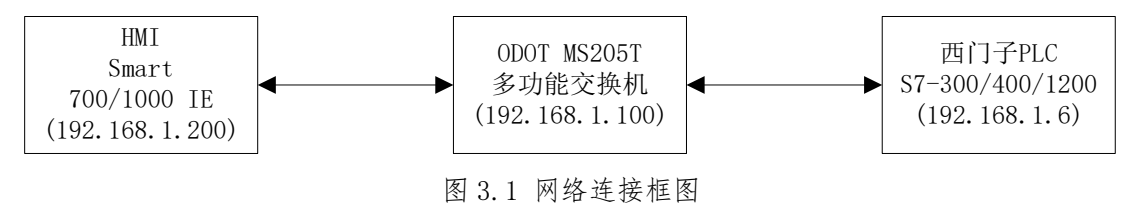

## 3.1 交换机配置

1、进入网页配置界面

打开浏览器,输入交换机 IP 地址(默认为 192.168.1.100),点击 ENTER 键,即可进入网关网页配置界面。

| 搜购网址导航 网址大全,实用网址,尽在123.sogou.com - 搜购高速浏览器 | 联合U)文件(P) 章音V) 牧藏(Q) 工具(P) 帮助(H) 个 — — — | a × |
|--------------------------------------------|------------------------------------------|-----|
| N ( ) ( ) ( ) ( ) ( ) ( ) ( ) ( ) ( ) (    |                                          | Q   |
|                                            |                                          |     |

图 3.2 进入配置页面

2、交换机参数设置

| <b>でごきた</b><br>容询热线, <b>400-1024-485</b> 公司网址, <u>http://www.odot.com.cn/</u>   |  |  |  |  |  |
|---------------------------------------------------------------------------------|--|--|--|--|--|
| 四川零点自动化系统有限公司                                                                   |  |  |  |  |  |
| 多功能换机基本参数设置                                                                     |  |  |  |  |  |
| 多功能交换机内部智能处理器MAC物理地址和起始IP地址如下。                                                  |  |  |  |  |  |
| MAC: AO AD CO 37 BE 00 (十六进制数)                                                  |  |  |  |  |  |
| IP: 192 168 001 100                                                             |  |  |  |  |  |
| V区与DB块映射选择 switch: 0(05)<br>交换机内部IP与S7-1200/S7-300PN/CP343/CP243等PLC设备的IP地址的绑定: |  |  |  |  |  |
| 交换机IP <==> PLC IP: 192 168 001 006                                              |  |  |  |  |  |
| 提交 取消                                                                           |  |  |  |  |  |
| Tel:400-1024-485 Mail:info@odot.com.cn                                          |  |  |  |  |  |
| 2015年11月11日                                                                     |  |  |  |  |  |

图 3.3 交换机配置页面

通过网页配置界面,我们可以配置交换机的 MAC 地址和 IP 地址、所连接 PLC 的 IP 地址以及"switch"(3.2 中详细解释其含义)标识符,设置完成后点击"提 交"保存配置;本例程设置的交换机 IP 地址为 192.168.1.100, PLC IP 地址为

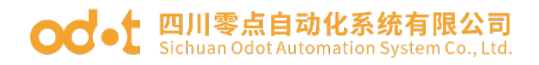

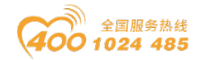

192.168.1.6, "switch"值设置为 0。

### 3.2 数据区对应地址说明

在 HMI 中, 连接的 PLC 需要选择为 S7-200 SMART, S7-300/400/1200 的 I、 Q 与 M 区与 S7-200 SMART 的 I、Q 与 M 区一一对应; S7-300/400/1200 的 DB 块数 据与 S7-200 SMART 的 V 区数据对应,为了方便程序的编写,我们根据数据量的 大小对 S7-300/400/1200 的 DB 块数据与 S7-200 SMART 的 V 区数据的对应关系进 行了设置,可以通过网络配置界面的"switch"选择不同的对应关系,具体如下 表: 注: switch=5 时,专门用于 CP343、CP443 与 Smart 700IE/1000IE 的连接。

| switch 值  | V区中数排                    | 居区域      | 对应 DB 块中数据区域        |                        |  |  |
|-----------|--------------------------|----------|---------------------|------------------------|--|--|
| switch =0 | vitch =0 V0.0 ~ V32767.7 |          |                     | ~ DB1. DBX32767. 7     |  |  |
|           | V0.0 ~                   | V99.7    | DB100. DBX0. 0      | ~ DB100. DBX99. 7      |  |  |
|           | V100.0 ~                 | V199.7   | DB101. DBX0. 0      | ~ DB101. DBX99. 7      |  |  |
|           | V200.0 ~                 | V299.7   | DB102. DBX0. 0      | ~ DB102. DBX99. 7      |  |  |
| switch =1 | V300. 0 ~                | V399.7   | DB103. DBX0. 0      | ~ DB103. DBX99. 7      |  |  |
|           |                          |          |                     |                        |  |  |
|           | V9800.0 ~                | V9899.7  | DB198. DBX0. 0      | ~ DB198. DBX99. 7      |  |  |
|           | V9900. 0 $\sim$          | V9999.7  | DB199. DBX0. 0      | $\sim$ DB199. DBX99. 7 |  |  |
|           | V0.0 ~                   | V999.7   | DB100. DBX0. 0      | ~ DB100. DBX999. 7     |  |  |
|           | V1000.0 ~                | V1999.7  | DB101. DBX0. 0      | ~ DB101. DBX999. 7     |  |  |
|           | V2000.0 ~                | V2999.7  | DB102. DBX0. 0      | ~ DB102. DBX999. 7     |  |  |
| switch =2 | V3000. 0 $\sim$          | V3999.7  | DB103. DBX0. 0      | ~ DB103. DBX999. 7     |  |  |
|           |                          |          |                     |                        |  |  |
|           | V31000.0 ~               | V31999.7 | DB131. DBX0. 0      | ~ DB131. DBX999. 7     |  |  |
|           | V32000. 0 $\sim$         | V32767.7 | DB132. DBX0. 0      | ~ DB132. DBX767. 7     |  |  |
|           | V0.0 ~                   | V9999.7  | DB100. DBX0. 0      | ~ DB100. DBX9999. 7    |  |  |
| awitah -2 | V10000.0 $\sim$          | V19999.7 | DB101. DBX0. 0      | ~ DB101. DBX9999. 7    |  |  |
| Switch -5 | V20000. 0 $\sim$         | V29999.7 | DB102. DBX0. 0      | ~ DB102. DBX9999. 7    |  |  |
|           | V30000. 0 $\sim$         | V32767.7 | DB103. DBX0. 0      | ~ DB103. DBX2767. 7    |  |  |
|           | V0.0 ~                   | V9999.7  | DB1. DBX0. 0 $\sim$ | DB1. DBX9999. 7        |  |  |
| gwitch -5 | V10000. 0 $\sim$         | V19999.7 | DB2. DBX0. 0 $\sim$ | DB2. DBX9999. 7        |  |  |
| SWITCH -0 | V20000.0 ~               | V29999.7 | DB3. DBX0. 0 $\sim$ | DB3. DBX99999. 7       |  |  |
|           | V30000.0 ~               | V32767.7 | DB4. DBX0. 0 $\sim$ | DB4. DBX2767. 7        |  |  |

表 3.2 V 区与 DB 区数据对应表

### 3.3 PLC 组态与编程

1、在项目中添加 S7-1200 PLC,设置其 IP 为 192.168.1.6。(注:连接 V4.0

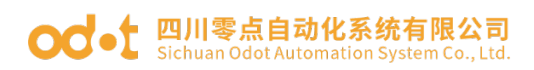

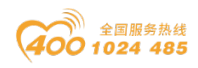

以上版本的 PLC 时,需要将 TIA Portal V13 中的设备组态--->属性--->保护---> 连接机制---->允许从远程伙伴 (PLC、HMI、OPC...) 使用 PUT/GET 通讯访问勾 上,如图 3.4)。

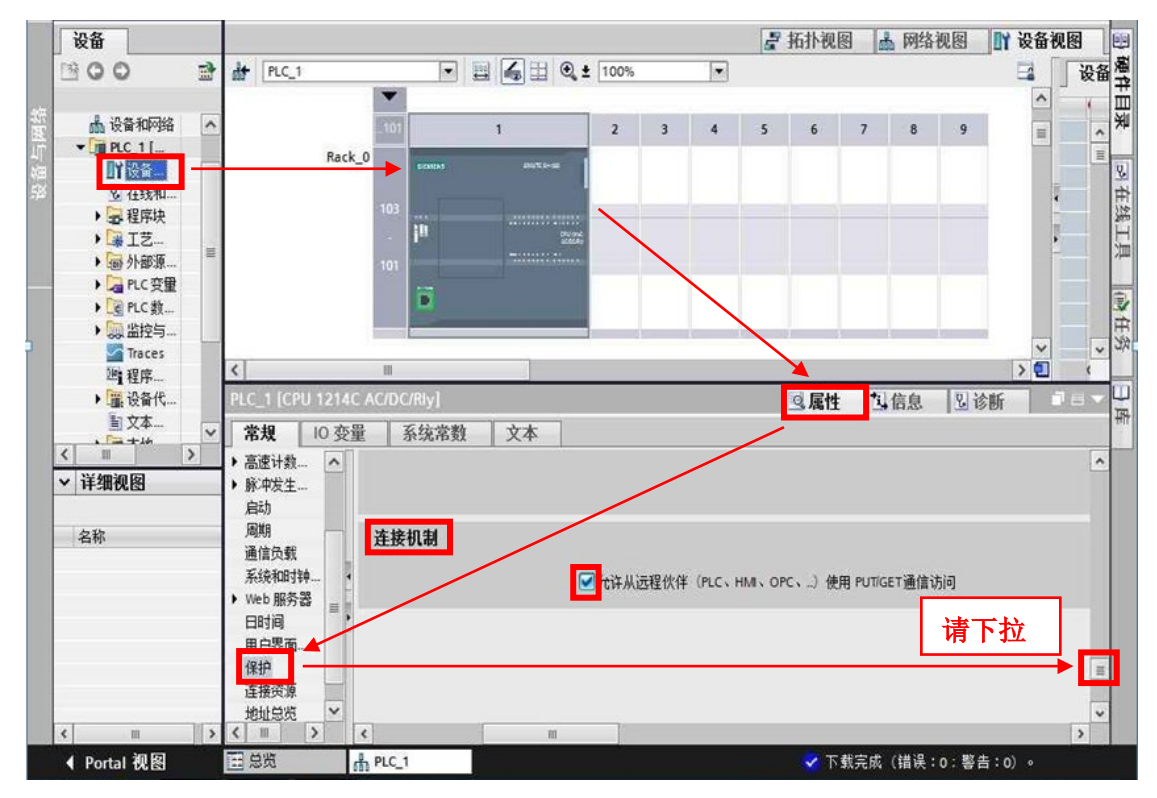

如图 3.4 设置 PLC 连接机制

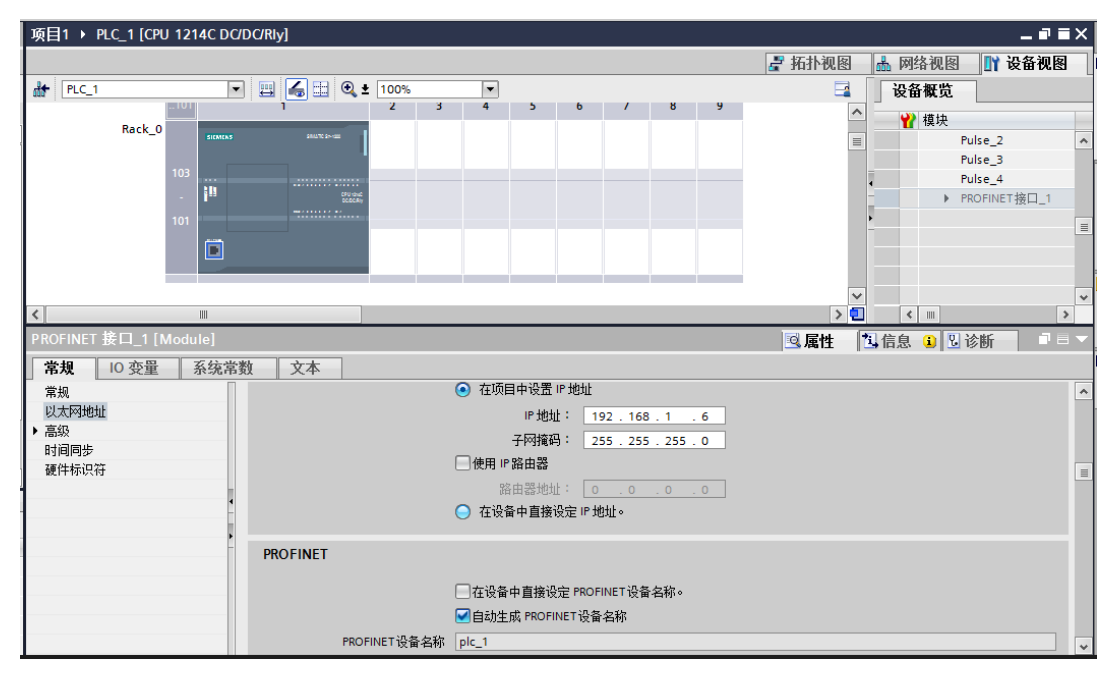

图 3.5 S7-1200 PLC IP 地址设置

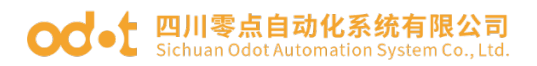

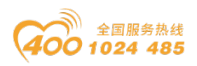

2、右击"程序块",添加DB1,右击DB1,点击"属性"选项,"优化的块访问"(有的软件版本该选项为"仅符号访问")选项一定不要勾选。

| Data_block_1 [DB1]                    | ×                                     | 1  |
|---------------------------------------|---------------------------------------|----|
| 一会加                                   |                                       |    |
|                                       | 1                                     | l  |
| 常规                                    | 属性                                    | 1  |
| 1 信息                                  |                                       | 1  |
| 中国主义                                  |                                       | 1  |
| / / / / / / / / / / / / / / / / / / / | □1X任陌任装载内任中<br>—                      | 1  |
|                                       | □在设备中写保护数据块                           | l  |
|                                       | ( ) 优化的块访问 )                          | l  |
|                                       |                                       | l  |
|                                       |                                       | l  |
|                                       | •                                     | l  |
|                                       |                                       | l  |
|                                       |                                       | 1  |
|                                       |                                       | 1  |
|                                       |                                       | l  |
|                                       |                                       | l  |
|                                       |                                       | l  |
|                                       |                                       |    |
|                                       |                                       | į  |
|                                       | · · · · · · · · · · · · · · · · · · · |    |
|                                       |                                       | į, |

图 3.6 S7-1200 DB 块属性设置

双击打开 DB1, 添加数据, 每个数据的属性选项中勾选"可从 HMI 访问"与 "在 HMI 中可见"选项:

| -  |          | 名称                         | 数据类型       | 偏移量      | 启动值   | 保持性 | 可从 HMI | 在 HMI | 设置值  | 注释          |          |
|----|----------|----------------------------|------------|----------|-------|-----|--------|-------|------|-------------|----------|
| 1  | -        | <ul> <li>Static</li> </ul> |            |          |       |     |        |       |      |             | L.       |
| 2  | -        | <ul> <li>实验写入数据</li> </ul> | Real       | 0.0      | 0.0   |     |        |       |      | 实验读数据       |          |
| З  | -00      | <ul> <li>实验反馈数据</li> </ul> | Real       | 4.0      | 0.0   |     |        |       |      | 实验写数据       |          |
| 4  |          | <ul> <li>实验写位</li> </ul>   | Bool       | 8.0      | false |     |        |       |      | 写位          |          |
| 5  |          | <ul> <li>实验反馈位</li> </ul>  | Bool       | 8.1      | false |     |        |       |      | 读位          |          |
|    |          |                            |            |          |       |     |        |       |      |             |          |
|    | <        |                            |            |          |       | 1   |        |       |      |             | >        |
| 实  | 检厉       | え彼位                        |            |          |       |     |        |       | 🤇 属性 | 1.信息 1.1 诊断 | fi □ = ▼ |
|    | 常规       |                            |            |          |       |     |        |       |      |             |          |
| Γ. | 常规       |                            |            |          |       |     |        |       |      |             | ^        |
|    | 副性       |                            | 属性         |          |       |     |        |       |      |             |          |
|    |          |                            |            |          |       |     |        |       |      |             |          |
|    | 保持性未保留   |                            |            |          |       |     |        |       |      |             |          |
|    |          |                            |            |          |       |     |        |       |      |             |          |
|    |          |                            |            |          |       |     |        |       |      |             |          |
|    |          |                            |            |          |       |     |        |       |      |             |          |
| 1  |          | (                          |            |          |       |     |        |       |      |             |          |
|    |          |                            | ☑在 HMI 中可, | R        |       |     |        |       |      |             |          |
|    |          |                            | 隐藏的参数      |          |       |     |        |       |      |             |          |
|    |          |                            |            | 预定义的实际参数 |       |     |        |       |      |             |          |
|    |          |                            |            |          |       |     |        |       |      |             |          |
|    | 用户自定义的属性 |                            |            |          |       |     |        |       |      |             |          |
|    |          |                            |            |          |       |     |        |       |      |             |          |
|    |          |                            | 回可见        |          |       |     |        |       |      |             | ~        |

图 3.7 S7-1200 DB 块数据属性设置

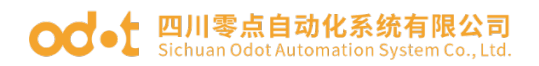

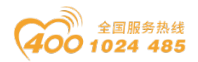

3、PLC 编程如下:

图 3.8 S7-1200 编程

### 3.4 HMI 组态

1、添加触摸屏设备

打开 WinCC flexible--->新建项目--->选择 SMART 1000 IE 如图 3.9 所示:

|                                                                                                    | X                     |
|----------------------------------------------------------------------------------------------------|-----------------------|
| Control Control Contro Control Control Control Control Control Control Control Contro | ▲<br>■<br>●<br>●<br>● |
|                                                                                                    | 确定 取消                 |

图 3.9 添加设备

2、添加链接

点击"通讯"--->"连接"新建连接,需要修改图 3.10 中红色线圈圈出的 选项,修改如下:

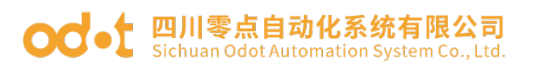

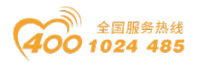

通讯驱动程序: SIMATIC S7 200 SMART 通信接口: 以太网

修改 HMI 设备 IP 为 192.168.1.200

修改 PLC 端设备 IP 为交换机 IP 192.168.1.100

| 项目 💡🗙                            | □ 起始画面-1200 _5 | * 连接                 |              |    | ۲ کا ک              |
|----------------------------------|----------------|----------------------|--------------|----|---------------------|
| ₩ 项目<br>□ ₩ 设备_1 (Snart 1000 IE) |                |                      |              |    | 连接                  |
| 日本 画面                            | 名称             | 通讯驱动程序               | 在线           | 注释 |                     |
|                                  | 直接_1           | SIMATIC S7 200 Smart | <del>Л</del> |    |                     |
| 315                              |                |                      |              |    |                     |
| □ 起宿囲面-1200                      |                |                      |              |    |                     |
|                                  |                |                      |              |    |                     |
|                                  |                |                      |              |    |                     |
| □ 🧏 报警管理                         |                |                      |              |    |                     |
| → 模拟重振警                          |                |                      |              |    |                     |
| 一読 高散量报警                         |                |                      |              |    |                     |
| 田 🧐 阪島                           | 参数 区域指针        |                      |              |    |                     |
| 田 👇 文本和图形列表                      |                |                      |              |    |                     |
| 田 🏧 运行系統用户管理                     | Smart 1000 IE  |                      |              |    | Station             |
| 日· 🍆 语言设置                        |                | 接口                   |              |    |                     |
|                                  |                | 以太网                  |              |    |                     |
|                                  |                |                      |              |    |                     |
| 田 😽 字典                           |                |                      |              |    |                     |
| 田 🥶 结构                           |                | HMI 设                | <b>**</b>    |    | PLC 设备              |
| 四一号 放李昌珪                         | 类型             | 地址                   |              |    | 地址                  |
|                                  | ⊙ıp            | 192, 168, 1, 200     |              |    | 192, 168, 1, 100    |
|                                  | 0 150          | D#K+10.9 L 40+1644   |              |    | 扩展插槽 🛛 🛛            |
|                                  |                | 只能住该會上租心地址           |              |    | 机架 💿                |
|                                  |                | 访问点 S7ONLINE         |              |    | ☑ 循环操作              |
|                                  |                |                      |              |    | 100 100 1 1 1 1 1 1 |
|                                  |                |                      |              |    |                     |
|                                  |                |                      |              |    | 77                  |

#### 图 3.10 连接配置

#### 3、添加变量

注意:图 3.11 中两个红色方框中的数据是按照表 3.2 的关系进行对应。

| _ |                 | -           |      |       |   | _   |
|---|-----------------|-------------|------|-------|---|-----|
|   | 1200_Q0.1       | 连接_1        | Bool | Q 0.1 | 1 | 1 s |
|   | 1200_Q0.0       | 连接_1        | Bool | Q 0.0 | 1 | 1 s |
|   | 1200_md4        | 连接_1        | Real | MD 4  | 1 | 1 s |
|   | 1200_md0        | 连接_1        | Real | MD 0  | 1 | 1 s |
|   | 1200_m8.1       | 连接_1        | Bool | M 8.1 | 1 | 1 s |
|   | 1200_m8.0       | 连接_1        | Bool | M 8.0 | 1 | 1 s |
|   | 1200_I0.1       | 连接_1        | Bool | I 0.1 | 1 | 1 s |
|   | 1200_I0.0       | 连接_1        | Bool | I 0.0 | 1 | 1 s |
|   | 1200_db1.dbx8.1 | 连接_1        | Bool | V 8.1 | 1 | 1 s |
|   | 1200_db1.dbx8.0 | <b>连接</b> 1 | Bool | V 8.0 | 1 | 1 s |
|   | 1200_db1.dbd4   | 连接_1        | Real | VD 4  | 1 | 1 s |
|   | 1200_db1.dbd0   | 连接_1        | Real | VD 0  | 1 | 1 s |
|   |                 | 1           |      |       |   |     |

#### 图 3.11 添加变量

4、组态画面

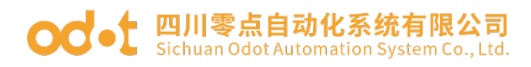

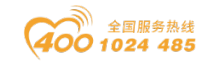

| SMART1000IE 与S7-1200/通过网关通讯实验 |                                       |                                       |  |  |  |
|-------------------------------|---------------------------------------|---------------------------------------|--|--|--|
|                               |                                       |                                       |  |  |  |
| MDD输入:000.000                 | DB1.DBD0输入:000.000                    | 10.0指示: 🔿                             |  |  |  |
| MD4输出: 000.000                | DB1. DBD4输出: 000. 000                 | 10.1指示: 〇                             |  |  |  |
| ₩8.0置1 ₩8.0置0                 | DB1. DBX8. 0置1                        | Q0.0指示: O                             |  |  |  |
| M8.1指示: 🔿                     | DB1.DBX8.0置0<br>DB1.DBX8.1: 0         | Q0.1指示: O                             |  |  |  |
|                               | · · · · · · · · · · · · · · · · · · · | · · · · · · · · · · · · · · · · · · · |  |  |  |

图 3.12 组态画面

保存编译并下载工程。

## 3.5 运行结果

运行结果如下(请结合图 3.8 的 PLC 程序看下面的结果):

1、MD0 输入 9.0, MD4 数据立即更新为 9.0;

2、DB1.DBD0(因为 switch 为 0,在 HMI 中对应为 S7-200 SMART 的 VD0) 输入 6.3,DB1.DBD4 数据立即更新为 6.3;

3、单击"M8.0置1", M8.1的指示灯立即变为红色(表示其值为1);

4、单击"DB1.DBX8.0 置 1", DB1.DBX8.1 的指示灯立即变为红色(表示其 值为 1);

5、给 I0.0 输入 24V, I0.0 与 Q0.0 的指示灯立即变为红色(表示其值为 1)。

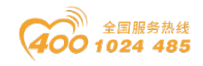

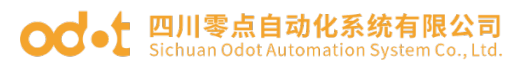

| SIEM | ENS                                  |                                                                     | SMART LINE     |
|------|--------------------------------------|---------------------------------------------------------------------|----------------|
|      |                                      | SMART1000IE 与S7-1200/通过网关通讯实验                                       |                |
|      | MDO输入: <mark>9.0</mark><br>MD4输出:9.0 | DB1. DBD0输入: 6.3 IO. DB1. DBD4输出: 6.3 IO. 1                         | /指示: ●         |
|      | M8.0置1 M8.0置0<br>M8.1指示: ●           | DB1. DBX8. 0置1<br>Q0. 0<br>DB1. DBX8. 0置0<br>Q0. 1<br>DB1. DBX8. 1: | 指示: ●<br>指示: ● |
|      |                                      |                                                                     |                |

图 3.13 运行结果

## 四、WINCC 连接 S7-200 SMART 案例

在实际应用中时常会出现 WINCC 与 S7-200 SMART 连接的要求,所以在新一版本的固件中增加了 WINCC 与 S7-200 SMART 的连接的功能。

## 4.1 Wincc 组态

1、新建 WINCC 工程,找到变量管理,右键单击变量管理添加新驱动程序, 选择"SIMATIC S7 Protocol Suite",找到"SIMATIC S7 Protocol Suite"下 面的子选项"TCP/IP"右键单击找到"系统参数",此时会新弹出一个对话框, 找到"逻辑设备名称"选择"TCP/IP (Auto)->自己的网卡名称",点击确定, 此时会提示关闭程序后生效,选择关闭后再重行启动程序。

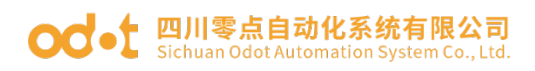

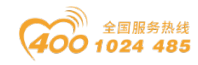

| Demo                                                                                                    | 88              | #R                                                                                                    | 上次要改                                                                                                    |    |
|----------------------------------------------------------------------------------------------------|-----------------|----------------------------------------------------------------------------------------------------|----------------------------------------------------------------------------------------------------|----|
| TOTAL TOTAL                                                                                                    | #"NewConnection |                                                                                                    | 2014/6/15 上年 10:49:07                                                                                                    |    |
| 18US (0)                                                                                                    | 6               | K统参数 - TCP/IP                                                                                               |                                                                                                    | x  |
| 11 PUC<br>11 PUC<br>12 PUC<br>12 PUC |                 | SINATIC 57 単位<br>选择逻辑设备名称<br>CP 类型/总线结构:<br>逻辑设备名称(D):<br>「「自动设置(A)<br>作业处理<br>「 写(零优先校)(Y)<br>输入新的设备名称或从列表 | TCP/IP       TCP/IP        TCP/IP       TCP/IP       TCP/IP       TCP/IP       TCP/IP       TCP/IP       TCP/IP       TCP/IP       TCP/IP       TCP/IP       TCP/IP       TCP/IP       TCP/IP       TCP/IP <tr< td=""><td></td></tr<> |    |
| デ<br>教授時<br>5点戎<br>1会議器                                                                                                    |                 | 織定                                                                                                    | 取消 帮助                                                                                                    | \$ |

图 3.14 WINCC 网卡设置

2、紧接上一步点击"新建驱动程序的连接"点击"属性",此时需要在新的 对话框中输入网关设备的 IP,并设置机架号和插槽号。

| 连接雇性<br>常规<br>名称(N): NewConnect<br>单位: TCP/IP<br>服务器列表<br>SXL | ion_1 属性(0)                                                                                                    |  |
|---------------------------------------------------------------|----------------------------------------------------------------------------------------------------|--|
|                                                               | 连接参数 - TCP/IP         连接         S7 网络地址         IP 地址(I):         192.168.1.100         机架号(R):         0         插槽号(T):         2         「发送/接收原始数据块(Ψ)         连接资源(C):         02         输入远程 CPU 的插槽号。         有效范围:018 |  |

图 3.15 建立连接

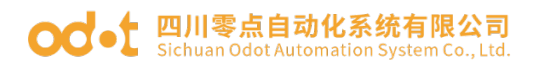

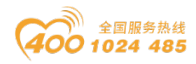

3、新建所需变量,此时需要注意的是,在连接 WINCC 和 SMART 200 的时候 I、Q、M 区保持一一对应关系,而 SMART 200 的 V 区则对应到 DB1. DBXX, V 区的 数据全部对应到 DB1 下面,这里 WINCC 的配置和 HMI 连接的对应关系有所差异。

| WinCCExplorer - G:\WINCCDemo' | \WINCC_Demo. | MCP           |          |          |                       |   |
|-------------------------------|--------------|---------------|----------|----------|-----------------------|---|
| 文件(F) 编辑(E) 视图(V) 工具(T)       | 帮助(H)        |               |          |          |                       |   |
| □ >> ■ >   X 通 通  55 > 33     | 🗐 🖀 🤉        |               |          |          |                       |   |
| □-] WINCC_Demo                |              | 名称            | 类型       | 参数       | 上次更改                  | 1 |
|                               |              |               | 无符号 8 位数 | MB0      | 2016/6/15 上午 11:27:19 |   |
| □ Ⅲ 变量管理                      |              | ₩B1           | 无符号 8 位数 | MB1      | 2016/6/15 上午 11:27:37 |   |
| 🖽 💝 内部变量                      |              | 📦 Q0_0        | 二进制变量    | A0.0     | 2016/6/15 上午 11:28:13 |   |
| 🖮 🎚 SIMATIC S7 PROTOCOL SU    | JITE         | <b>₩</b> IO_0 | 二进制变量    | E0.0     | 2016/6/15 上午 11:29:21 |   |
| 🖽 👖 MPI                       |              | DB1_DBB0      | 无符号 8 位数 | DB1,DBB0 | 2016/6/15 上午 11:30:39 |   |
| 🖶 👖 PROFIBUS                  |              | 📦 DB1_DBB1    | 无符号 8 位数 | DB1,DBB1 | 2016/6/15 上午 11:30:58 |   |
| 🖶 👖 Industrial Ethernet       |              |               |          |          |                       | 1 |
| 🗈 📕 Slot PLC                  |              |               |          |          |                       |   |
| TCP/IP                        |              |               |          |          |                       |   |
|                               | 新建组(G)       |               |          |          |                       |   |
| 🕀 👖 Industrial Ethernet (I    | 新建变量(N)      |               |          |          |                       |   |
| II Named Connections          | 查找(F)        |               |          |          |                       |   |
| Soft PLC                      | 剪切(T)        |               |          |          |                       |   |
|                               | 复制(C)        |               |          |          |                       |   |
| ∧ 图形编辑器                       | 粘贴(P)        |               |          |          |                       |   |
|                               |              |               |          |          |                       |   |
|                               | <b>加味(U)</b> |               |          |          |                       |   |
|                               | 雇性(O)        |               |          |          |                       |   |
|                               |              |               |          |          |                       |   |
|                               |              |               |          |          |                       |   |
| → 📑 文本库                       |              |               |          |          |                       |   |
|                               |              |               |          |          |                       |   |
|                               |              |               |          |          |                       |   |
|                               |              |               |          |          |                       |   |

图 3.16 建立变量

4、人机界面绘置

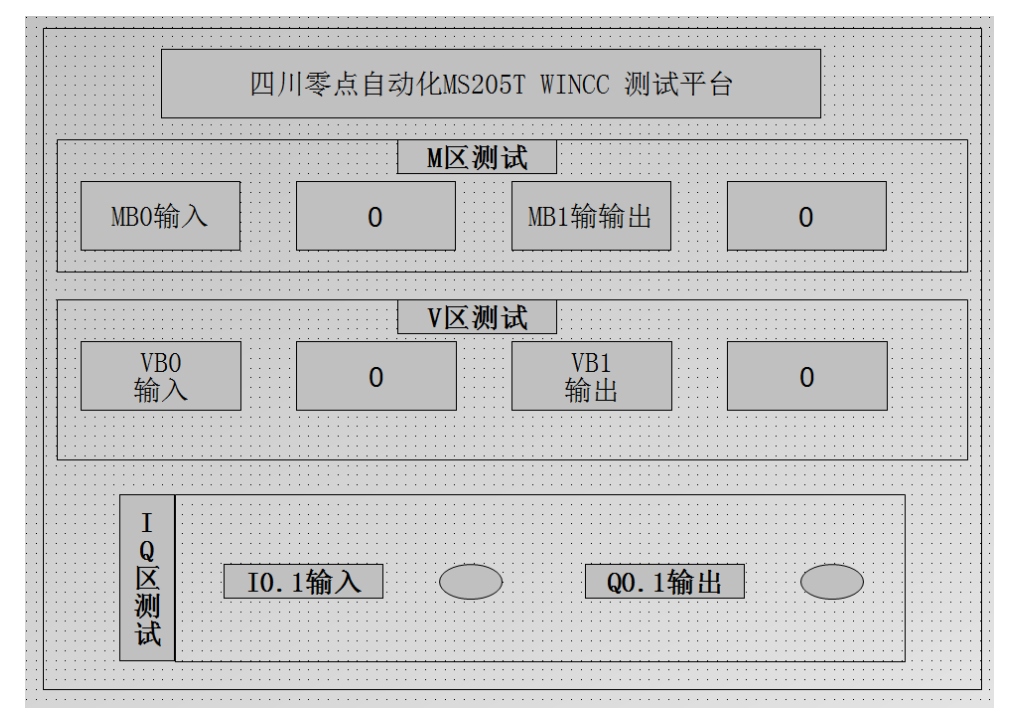

#### 图 3.17 画面组态

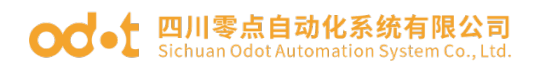

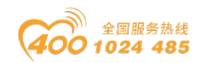

## 4.2 PLC 组态与编程

1、选择 SMART200 的型号并设置 IP 为 192.168.1.10

| 系统块  | į.                                                                              |           |                                                                                                    |                                                           |                                                                             |                                                  |        |    | × |
|------|---------------------------------------------------------------------------------|-----------|----------------------------------------------------------------------------------------------------|-----------------------------------------------------------|-----------------------------------------------------------------------------|--------------------------------------------------|--------|----|---|
|      | 模块                                                                              |           | 版本                                                                                                    | 输入                                                        | 输出                                                                          | 订货号                                              |        |    | • |
| CPU  | CPU ST30 (DC/E                                                                  | C/DC)     | ∨02.00.02_00                                                                                                    | 10.0                                                      | Q0.0                                                                        | 6ES7 288-1ST30                                   | 0-0AA0 |    |   |
| SB   |                                                                                 |           |                                                                                                    |                                                           |                                                                             |                                                  |        |    |   |
| EM 0 |                                                                                 |           |                                                                                                    |                                                           |                                                                             |                                                  |        |    | = |
| EM1  |                                                                                 |           |                                                                                                    |                                                           |                                                                             |                                                  |        |    |   |
| EM 2 |                                                                                 |           |                                                                                                    |                                                           |                                                                             |                                                  |        | _  |   |
| EM 3 |                                                                                 |           |                                                                                                    |                                                           |                                                                             |                                                  |        | _  |   |
| EM 4 |                                                                                 |           |                                                                                                    |                                                           |                                                                             |                                                  |        |    | - |
|      | 字量输入<br>F2量输入<br>10.0 - 10.7<br>11.0 - 11.7<br>12.0 - 12.7<br>定量输出<br>号范围<br>全力 | 以太 网<br>「 | <ul> <li>★□</li> <li>地址数据固定方</li> <li>IP 地址</li> <li>子网掩码</li> <li>默认网关</li> <li>站名称</li> <li>通信背景时间(5)</li> <li>端白</li> <li>RS485 端口设置</li> <li>地址</li> <li>波快会</li> </ul> | 下面的信,<br>: 192<br>: 255<br>: 0<br>: 50%)<br>可调整 HM<br>: 2 | <ul> <li>不能通过</li> <li>168 . 1</li> <li>255 . 253</li> <li>0 . 0</li> </ul> | 其它方式更改<br><u>10</u><br>5 0<br><u>0</u><br>的通信参数。 |        |    |   |
|      |                                                                                 |           |                                                                                                    | 1                                                         | -                                                                           |                                                  | 确定     | 取消 |   |

#### 图 3.18 PLC IP 设置

| 2 | PLC  | 编程  |
|---|------|-----|
| 4 | I LU | 一川工 |

| - (* 5 5 4 1                          | TestDemo.smart - STEP 7-N                                                                                                    | licro/WIN SMART           |
|---------------------------------------|----------------------------------------------------------------------------------------------------|---------------------------|
| 文件编辑视                                 | 图 PLC 调试 工具 帮助                                                                                                    |                           |
| → ○ 打开 → ○ 号<br>→ 关闭 → 号<br>新建 保存 → 上 | A→<br>山 →<br>上传 下戦<br>ゴロ<br>□ 页面设置<br>□ 页面设置<br>□ 页面设置<br>□ 页面设置<br>□ 页面设置<br>□ 页面设置<br>□ 页面设置<br>□ 页面设置<br>□ 页面设置<br>□ 页面设置<br>□ 页面设置<br>□ 页面设置<br>□ 页面设置<br>□ 页面设置<br>□ 页面设置<br>□ 页面设置<br>□ 页面设置<br>□ 示向设置<br>□ 示向设置<br>□ 示向点<br>□ 示向点<br>□ 示向点<br>□ 示向点<br>□ 示向点<br>□ 示向点<br>□ 示向点<br>□ 示向点<br>□ 示向点<br>□ 示向点<br>□ 示向点<br>□ 示向点<br>□ 示<br>□ 示 □ 示<br>□ 示 □ 示 □ 示 □ 示 □ 示 □ 示 □ 示 □ 示 □ 示 □ 示 |                           |
| 操作                                    |                                                                                                    |                           |
| 主要 4                                  | ○ ○ Ў   <del>↑ ±@ •</del> ↓ T報 •   協摘入 •  牧=== •     □ • • • ● ● ▲ ≦   ≦ = ☆ = →                                                                                                    | ++-•○-1□  == + #8 🖪 🔣   , |
| 🔄 🛄 🗎 🗎 🖳 🖳                           | 4 MAIN 1 全部上传 (Ctrl+U)                                                                                                    |                           |
|                                       | 程序注释 从 CPU 上传所有项目理性                                                                                                    |                           |
|                                       |                                                                                                    |                           |
| 田 🤤 符号表                               |                                                                                                    |                           |
| 田 🛄 数据块                               |                                                                                                    |                           |
|                                       | MBU <u>HIN OUT</u> FMBI VBU <u>HIN OUT</u> FVBI                                                                                                    |                           |
| - 里通信                                 |                                                                                                    |                           |
| □□□□□□□□□□□□□□□□□□□□□□□□□□□□□□□□□□□□□ |                                                                                                    |                           |
| 白·@ 描令<br>                            | 荷奇 増址 注释<br>Always_On SM0.0 給终搬通                                                                                                    |                           |
| 日 🔤 位逻辑                               |                                                                                                    |                           |
| 田-123 时钟                              |                                                                                                    |                           |
| 由-221 比较<br>由-221 转换                  |                                                                                                    |                           |
| 田 🔤 计数器                               |                                                                                                    |                           |
| 田-1999 浮点活算                           | 1940 JALL 947                                                                                                    |                           |
| 田田 中断                                 | 付ち 地址 注称<br>  CPU_編出1 Q0.1                                                                                                    |                           |
| 田 🧰 地構造界                              | CPU_\$62,1 10.1                                                                                                    |                           |
| 由-322 程序控制 由-322 移位/循环                | •                                                                                                    |                           |
| 田 🔤 字符串                               | 数据块 IIIX IIIX IIIX IIIX IIIX IIIX IIIX II                                                                                                    | 輸出窗口                      |
| □ <u>□</u> 定时器                        | /////////////////////////////////////                                                                                                    |                           |
| 田·200 库<br>田·201 调用子例程                |                                                                                                    | 块大小 = 35 (字节) , 0 个错误     |
|                                       |                                                                                                    | 正在编译数据页                   |
|                                       | // 152 上 2次 時 用 40 / 中 示 20 90 96 94                                                                                                    | 块大小=0(字节),0个错误            |
|                                       |                                                                                                    | 正在编译系统块                   |
|                                       |                                                                                                    | 已编译的映,U个错误,U个警告           |
|                                       |                                                                                                    |                           |
|                                       |                                                                                                    |                           |
| LAD 程序段1 行1 列 9                       |                                                                                                    |                           |

#### 图 3.19 PLC 程序编写

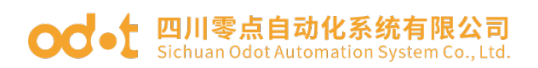

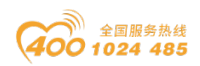

### 4.3 MS205T 配置

1、如果是初次使用请在浏览器中输入网关 IP: 192.168.1.100 即可出现网页配置界面,如果忘记网关 IP 地址,可以通过 Reset 按键复位网关,此时网关 IP 默认为 192.168.1.100。

2、进入设置界面设置网关 IP 以及对应的 PLC 的 IP 地址,点击提交即可完成网关的配置。

| 20 ODOT - Windows Internet Explorer                                               |                       | - C ×               |
|-----------------------------------------------------------------------------------|-----------------------|---------------------|
| S 0 + 20 http:/192.168.1.00/                                                      | • 🗟 4 🗙 📸 百度一下,你就知道   | • م                 |
| 👷 収蔵夫 🦙 20 同址時載 20 雨林大风 20 海宝网                                                    |                       |                     |
| 🥵 000T                                                                            |                       |                     |
| びまた<br>寄補助後、400-1024-485 公司网社: http://www.odot.com.cn/<br>四日日日 トムートル たけール ス       |                       | •                   |
| 四川零点自动化系统有限公司                                                                     |                       |                     |
| 多功能换机基本参数设置                                                                       |                       |                     |
|                                                                                   |                       |                     |
| 多功能交换机内部智能处理器MAC物理地址和起始IP地址如下:                                                    |                       |                     |
| MAC: 40 01 B5 06 00 00 (十六进制数)                                                    |                       |                     |
| IP : 112 168 001 100                                                              |                       |                     |
| V区与BB块映射选择 switch: 0 (0.5)<br>交换机内部IP与S7-1200/S7-300PN/CP343/CP243等PLC设备的IP地址的绑定: |                       |                     |
| 交換机IP <==> PLC IP: 192 168 001 010                                                |                       |                     |
| 一種文 取消                                                                            |                       |                     |
| Tel:400-1024-485 Mail:info@odot.com.cn                                            |                       |                     |
| 2015年11月11日                                                                       |                       |                     |
| Version 1.0                                                                       |                       |                     |
|                                                                                   |                       |                     |
|                                                                                   | ● Internet   保护機式: 訪用 | -<br>• • • • 125% • |

图 3.20 MS205T 配置

## 4.4 运行结果

输出结果请参照 4.2 节 PLC 编程部分。

| ✔ WinCC 运行系统 -                                                     | • •  |
|--------------------------------------------------------------------|------|
| 四川零点自动化MS205T WINCC 测试平台                                           |      |
| M区测试           MB0输入         77           MB1输输出         77        |      |
| V区测试           VB0<br>输入         255         VB1<br>输出         255 |      |
| I<br>Q<br>区<br>测<br>试                                              |      |
| NewPdl1.pdl                                                        | UM// |

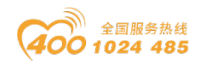

#### 图 3.21 运行结果

### 4.5 故障排除

1、PWR"灯不亮,请检查交换机供电是否正常。

2、"RUN"灯不亮,网关出现故障,可以断电重启或进行复位操作。

3、插上网线,但网口上的指示灯不亮,请检查网线两端的网线头是否均已 插牢固,网线是否有损坏。

4、网关在 20 秒左右重启一次,由于在 20 秒内如果没有数据交换,我们默认为连接断开,系统将自动重启并且重新连接。

5、配置完成之后连接不上,但是在电脑端 Ping 任何一个都可以 ping 通, 那么可能出现的问题有两个方面:

(1) 网关以及 PLCHMI 的 IP 对应关系没有设置正确 HMI/WINCC 端填写的都 是网关的 IP。

(2) PLC 组态设置问题,在 PLC 组态过程中可能会出现组态配置不正确的 情况,请详细参考配置案例,如任然存在疑问请联系公司技术支持。

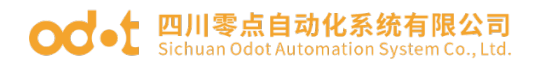

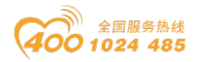

#### 四川零点自动化系统有限公司

地址:四川省绵阳市高新区虹盛路6号 电话: 0816-2530577 传真: 0816-6337503 邮编: 621000 网址: www.odot.cn

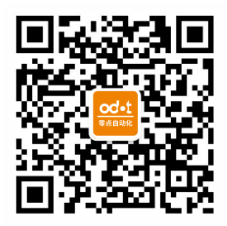

零点微信公众号